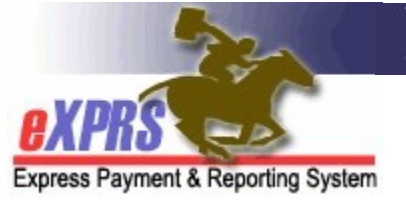

# How to FIND & UPDATE a DD Eligibility Enrollment Form in eXPRS

(updated 10/1/2019)

The DD Eligibility & Enrollment (DDEE or 0337) process previously utilized by CME staff has been updated in eXPRS to be more streamlined. With the transition to direct DD Eligibility entry into eXPRS & implementation of the eXPRS module for the Oregon Needs Assessment (ONA) process to generate a Level of Care (LOC), much of the information submitted on the old DDEE (0337) form is no longer needed. This has enabled the DDEE (0337) form & process to be streamlined for easier use in eXPRS for both CDDP and Brokerage staff.

For full details on the ODDS policies & procedures for when creation/submission of a DDEE (0337) form is now needed, please see the **DD Eligibility and Enrollment (DDEE/0337) Worker Guide** available here:

http://www.dhs.state.or.us/policy/spd/transmit/ar/2019/ar19043.pdf

### **IMPORTANT INFORMATION**:

- When eXPRS transitions to using the NEW streamlined DDEE (0337) form layout, CME users *will not* be able to copy/update existing (old layout) forms. *A NEW form in the NEW layout will need to be created*. Once a form in the new layout is created, those can be copied & updated with new enrollment information, as needed, in the future. *To create a new DDEE form for an individual in the new DDEE form format for the FIRST time, please use the How to Create a NEW DD Eligibility Enrollment Form user quide available on the eXPRS Help Menu.*
- The ODDS TAU will continue to process old layout DDEE forms submitted & in process at the time of the system update to the NEW form layout in eXPRS. Any forms in the old layout that were in *draft* status (ie: not yet submitted) at the time of the eXPRS system update will be deleted.

This user guide will assist CME users in finding & sending updated enrollment information using a DDEE form *in the new format*.

Users will need to be assigned the below user roles to do this DDEE form work:

- o CDDPs = CDDP Eligibility Enrollment Processor
- Brokerages = Brokerage Eligibility Enrollment Processor

## To find & update a DD Eligibility Enrollment form in the new format:

1. Log into eXPRS. You will need to select the *Case Management (Provider)* organization level when logging in to do this work.

### For **CDDPs**:

| Login                                                                             |                                     |  |  |  |  |  |
|-----------------------------------------------------------------------------------|-------------------------------------|--|--|--|--|--|
| Password accepted. Choose your organization and/or program area for this session. |                                     |  |  |  |  |  |
| You are in the User Acceptance enviro                                             | nment                               |  |  |  |  |  |
| Login Name:                                                                       | CDDPuser1                           |  |  |  |  |  |
| Password:                                                                         | ••••••                              |  |  |  |  |  |
| Organization/Program Area:                                                        | Case Management Provider (Provider) |  |  |  |  |  |
|                                                                                   | Submit                              |  |  |  |  |  |

#### For Brokerages:

| Login                                                                             |                                            |  |  |  |  |
|-----------------------------------------------------------------------------------|--------------------------------------------|--|--|--|--|
| Password accepted. Choose your organization and/or program area for this session. |                                            |  |  |  |  |
| You are in the User Acceptance env                                                | You are in the User Acceptance environment |  |  |  |  |
| Login Name:                                                                       | BROKuser1 ×                                |  |  |  |  |
| Password:                                                                         | •••••                                      |  |  |  |  |
| Organization/Program Area:                                                        | BROKERAGE /Case Mgmt Prov (Provider)       |  |  |  |  |
|                                                                                   | Submit                                     |  |  |  |  |

 From the left-hand yellow navigation menu, select *Client → DD Eligibility Enrollment*.

| Client                | View Client               |               |
|-----------------------|---------------------------|---------------|
| Provider              | DD Eligibility Enrollment |               |
| Contracts             | Oregon Needs Assessment   |               |
| Prior Authorization   | SIS Assessments           | ype All Notif |
| Claims                | Reports                   | •             |
| CM/PA TCM Billing     |                           |               |
| Liabilities           | •                         |               |
| Reports I             | N                         | lo matching   |
| Financial Maintenance | •                         | io matoring i |

3. This will take you to the **Find DD Eligibility Enrollment** search screen. Once you have created an initial DDEE (0337) form for an individual in the **NEW** format & it has been **Completed** by the TAU, you can copy & update that form to submit enrollment changes.

First, you will need to search to see if you have an existing DDEE (0337) form in the **NEW** format for the individual you need to submit information on.

To search for a DDEE (0337) form, simply click **FIND** to search for all forms, OR

enter the individual's prime number in the **Client Prime** field & then click **FIND** to search for a specific individual.

\*\* If the individual does not yet have a Prime Number assigned, see the user guide *How to Create a DDEE Form without a Prime* for instructions.

| Find DD Flinikility Franklands                                      |                                                                                                    |  |  |  |  |  |
|---------------------------------------------------------------------|----------------------------------------------------------------------------------------------------|--|--|--|--|--|
| Find DD Eligibility Enrollment                                      |                                                                                                    |  |  |  |  |  |
| At least one search<br>Note: If criteria ente<br>narrow your search | At least one search criteria must be entered. If a Form ID is entered, all other search criteria is ignored.<br>Note: If criteria entered results in more than 20,000 rows, data returned will be truncated. You may need to<br>narrow your search criteria to return a smaller dataset. |  |  |  |  |  |
| To create a new en<br>you can create one                            | rollment, please search first to see if they already exist. After the find results come back<br>by clicking Create at the bottom.                                                                                                    |  |  |  |  |  |
| Form ID:                                                            |                                                                                                    |  |  |  |  |  |
| Client Prime:                                                       |                                                                                                    |  |  |  |  |  |
| Last Name:                                                          |                                                                                                    |  |  |  |  |  |
| First Name:                                                         | Enter the individual's                                                                                                    |  |  |  |  |  |
| D.O.B.:                                                             | Prime Number here                                                                                                    |  |  |  |  |  |
| TAU Status:<br>Select All: □                                        | □ Draft       □ Withdrawn       click FIND         ☑ Received       □ Rejected       to get a list of DDEE         ☑ In Process       □ Completed       (0337) forms for that individual.                                                                                                |  |  |  |  |  |
| Community<br>Developmental<br>Disability<br>Program:                | Clatsop - 0429                                                                                                    |  |  |  |  |  |
| Created By:                                                         | Active Only                                                                                                    |  |  |  |  |  |
| Created Date<br>Range:                                              |                                                                                                    |  |  |  |  |  |
| Submitted By:                                                       | ✓ ✓ Active Only                                                                                                    |  |  |  |  |  |
| Submitted<br>Date Range:                                            |                                                                                                    |  |  |  |  |  |
| Service<br>Coordinator:                                             | OR simply                                                                                                    |  |  |  |  |  |
| Processed<br>Date Range:                                            | a list of all DDEE<br>(0337) forms.                                                                                                    |  |  |  |  |  |
| Max<br>Displayed:                                                   | 25 🗸                                                                                                    |  |  |  |  |  |
|                                                                     | Find Reset                                                                                                    |  |  |  |  |  |

4. The forms that match the search criteria entered will show in a list below the search fields. You will notice that the information columns are a bit different than before with the NEW DDEE (0337) form format.

| Proce    | essed Da<br>Max D | ite rkange:<br>Displayed: All |           | -1    |                 | I        |               |                                   |                   |
|----------|-------------------|-------------------------------|-----------|-------|-----------------|----------|---------------|-----------------------------------|-------------------|
|          |                   |                               |           | Find  | Rese            | t        |               | 1                                 |                   |
| Form ¢   | Submit<br>Date    | Last Name                     | First Nam | ie \$ | Client<br>Prime | CDDP 💠 S | TAU<br>≎tatus | Pnd<br>Rsn <sup>⊕</sup> Processor | Processed<br>Date |
| 145****1 | 9/24/2019         | WOODSMAN                      | HUNTER    | é     | abc5555y        | Co       | ompleted      | Katie L Ward                      | 9/24/2019         |
| 145****8 | 9/11/2019         | FLOWERS                       | DAISY     | 3     | kyz0000a        | Co       | ompleted      | Katie L Ward                      | 9/11/2019         |

- Form ID = the system assigned, unique ID number for the form created.
- **Submit Date** = the date the form was submitted by the CME.
- Last Name = last name of the individual
- First Name = first name of the individual
- **Client Prime** = the DHS prime number assigned to the individual
- **CDDP/Brokerage** = the name of the CME
- **TAU Status** = the status of the form
  - Draft = form information has been saved, but not yet submitted
  - Received = the form has been submitted by the CME & is in the queue for the TAU staff
  - In-Process = the TAU staff is begun working the form
  - **Pending** = the form has been pended by TAU staff, as more information may be needed before it can be completed. See the Pend Reason for details.
  - Withdrawn = the submitted form has been withdrawn & pulled back by the CME
  - **Rejected** = the submitted form has been rejected by the TAU
  - **Completed** = the form coding & other work needed has been completed by the TAU.
- **Pnd Rsn** = if the form has a status of Pending, a code will show here noting the reason. The Pend code reason & form action category are explained at the top of the form, when open.
- **Processor** = the name of the TAU staff who is working your submitted form.
- **Processed Date** = the date the form was moved to completed status.
- 5. From the results list, click on the blue **FORM ID** number (which is a hyperlink) of the individual's most recent form so you can copy it to submit new

enrollment information for them. CMEs can copy any form that is in a status of *completed, rejected,* or *withdrawn*.

If a form is *in process* and you need to make a correction, you may have to wait for your form to be completed or ask that it be rejected.

**\*\* REMEMBER**, any DDEE (0337) form that has a submit date that is **before 10/28/2019** (the date the system was updated to the NEW DDEE page format) **cannot be copied**. A NEW formatted form will need to be created for the individual if enrollment coding changes are needed.

| Proc     | essed Da  | te range:      |         |            |         |                |               |             |
|----------|-----------|----------------|---------|------------|---------|----------------|---------------|-------------|
|          | Max D     | Displayed: All | ~       |            |         |                |               |             |
|          |           |                |         | Fig. d     | Denat   |                |               |             |
|          |           |                |         | Fina       | Reset   |                |               |             |
| Form     | Submit 🔒  |                | 40.000  | Clie       | nt      | TAU P          | 'nd 🛓         | Processed _ |
| ID       | Date      | Last Name      | First N | ame 🌲 Prir | ne CDDF | • 💠 Status 🍸 R | lsn Processor | Date        |
| 145****1 | 9/24/2019 | WOODSMAN       | HUNTER  | abc        | 555y    | Completed      | Katie L Ward  | 9/24/2019   |
| 145****8 | 9/11/2019 | FLOWERS        | DAISY   | xyzC       | 000a    | Completed      | Katie L Ward  | 9/11/2019   |

6. With the individual form you selected now open, scroll to the bottom & click on the **COPY** button to create a new draft DDEE (0337) form.

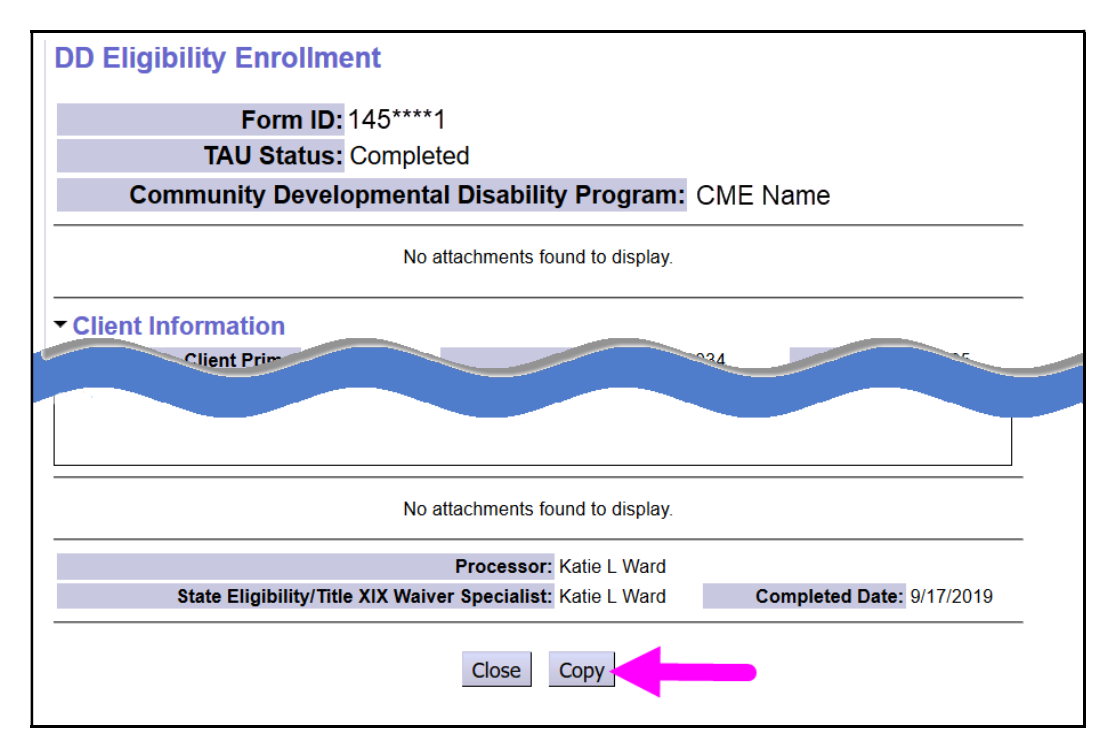

7. You now have a new *draft* Eligibility Enrollment form.

In the new copied *draft* form, the **Client Information** & the current **Enrollment Plan Service** information will be carried over. You can then add any new service Enrollment Plan information, notes and upload/save documents related to this enrollment action.

| DD Eligibility Enrollment                                                                                                    |                           |                            |                  |  |  |  |  |  |  |
|----------------------------------------------------------------------------------------------------|---------------------------|----------------------------|------------------|--|--|--|--|--|--|
| Form ID: 146****4                                                                                                    |                           |                            |                  |  |  |  |  |  |  |
| TAU Status: Draft                                                                                                    | TAU Status: Draft         |                            |                  |  |  |  |  |  |  |
| * Community Developmental Di                                                                                                    | sability Program:         | CME Nan                    | ne               |  |  |  |  |  |  |
|                                                                                                    |                           |                            |                  |  |  |  |  |  |  |
| Attach File: Browse No fi                                                                                                    | le selected.              |                            |                  |  |  |  |  |  |  |
|                                                                                                    | Attach                    |                            |                  |  |  |  |  |  |  |
| File Name                                                                                                    |                           | Saved                      | Date             |  |  |  |  |  |  |
| TEST attachment for DDEE forms.docx                                                                                                    |                           | 10/1/2019                  | Remove           |  |  |  |  |  |  |
| ✓ Client Information                                                                                                    |                           |                            |                  |  |  |  |  |  |  |
| Client Prime: abc55555y                                                                                                    | SSN:                      |                            | *DOB: mm/dd/yyyy |  |  |  |  |  |  |
| *Last Name: WOODSMAN                                                                                                    | *First Name: HUNTE        | R                          |                  |  |  |  |  |  |  |
| Birth Name/Alias:                                                                                                    | *Ethnicity: Non-His       | spanic                     |                  |  |  |  |  |  |  |
| *Gender: Male                                                                                                    | *Race: White              |                            |                  |  |  |  |  |  |  |
| *** The earliest date of enrollment for paid services is the start date of the ISP. The enrollment date cannot be<br>the date of the case management's face-to-face LOC evaluation and signature <u>unless</u> the individual also has<br>Medicaid and there is an authorized ISP in place. If DHS does not approve the LOC for any reason, you must<br>submit a funding request. |                           |                            |                  |  |  |  |  |  |  |
| Plan                                                                                                    | Start Date                | e En                       | d Date           |  |  |  |  |  |  |
| SE48 - CDDP Waiver CM                                                                                                    | 1/2019/                   |                            | Remove           |  |  |  |  |  |  |
| SE49 - CDDP In-Home Support Svc                                                                                                    | 9/27/2019                 |                            | Remove           |  |  |  |  |  |  |
| Add                                                                                                    |                           |                            |                  |  |  |  |  |  |  |
| ✓ Additional Information to Assist the State With Processing (54/500) Notes on new enrollment information can be added here.                                                                                                    |                           |                            |                  |  |  |  |  |  |  |
| SC/PA: Service Coordinator Na<br>Created By: CDDPuser2                                                                                                    | me - CME Case Manage<br>C | ement Prov<br>reated Date: | - 10/1/2019      |  |  |  |  |  |  |
| Close Reset S                                                                                                    | Submit Save De            | lete                       |                  |  |  |  |  |  |  |

 With all the new updated information added related to this enrollment action, click the appropriate button at the bottom of the page to SAVE and/or SUBMIT the form to the TAU for processing.

| SE49 - CL       | -port Svc                      | 9/277-                      |        |
|-----------------|--------------------------------|-----------------------------|--------|
| Add             |                                |                             |        |
| ▼ Additional In | nformation to Assist the Sta   | te With Processing (54/500) | 23     |
| Notes on new    | enrollment information can     | be added here.              |        |
|                 |                                |                             |        |
|                 |                                | 10                          | .d     |
|                 |                                |                             |        |
|                 | SC/PA: Service Coordinator Nam | - CME Case Management Prov  | $\sim$ |
| (               | CDDPuser2                      | Created Date: 10/1/2019     |        |
|                 |                                |                             |        |
|                 | Close Reset Sul                | bmit Save Delete            |        |
|                 |                                |                             |        |
|                 |                                |                             |        |

9. Once submitted, the DDEE (0337) form will show a status of *received*, meaning the form is now in the TAU work queue in eXPRS.

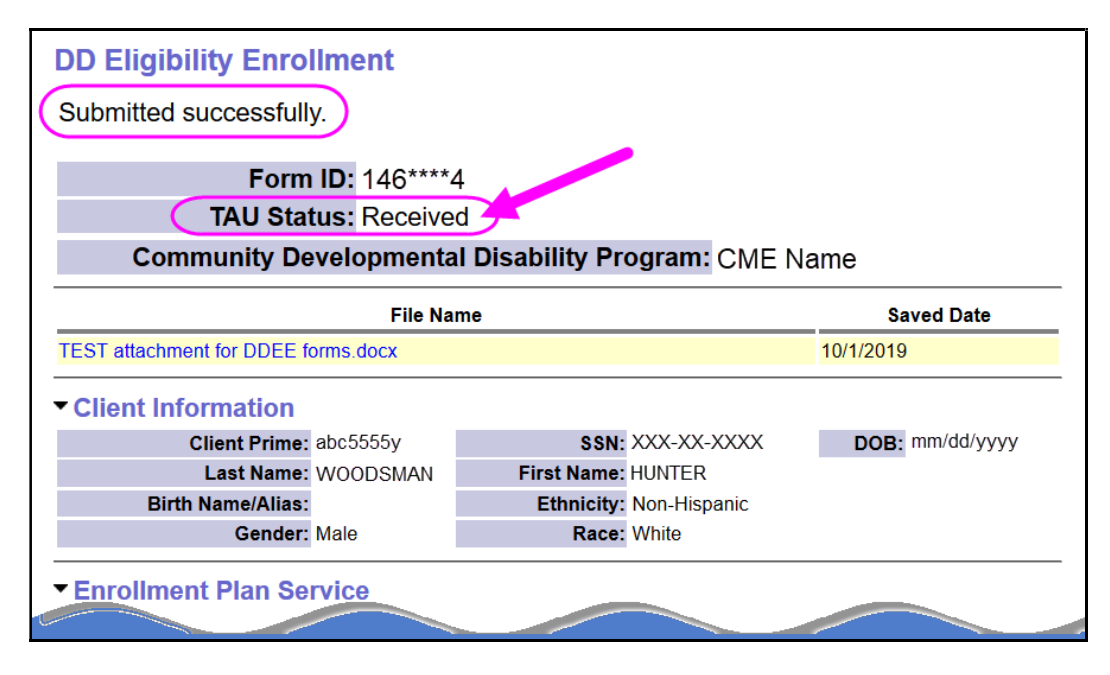

10. You can check the form periodically to determine its progress through the coding process. When it shows a status of *completed*, all coding work needed from the TAU for that enrollment action has been completed.